#### **Kurs i Ruter**

NBF Organisasjonsdager 2013 Nivå 1: Parturnering i klubben

#### Presentasjonen er laget av

#### Per Nordland

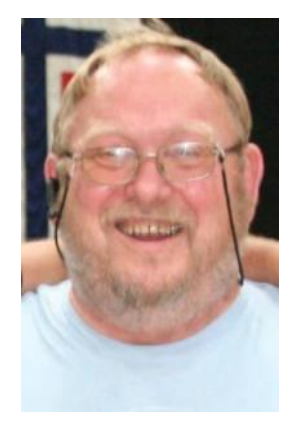

#### Kristian B. Ellingsen

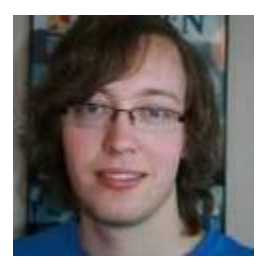

#### En moderne bridgeklubb

#### Utstyr og programvare

#### Ruter

- Ruter er et komplett system for turneringsregnskap.
  - Beregner alle aktuelle turneringsformer
  - Rapporterer til bridge.no slik at ansvarlig arrangør blir belastet avgiftene

#### Hvor og hvorfor

NBF ønsker at klubbene bruker Ruter.

- Rapporterer alle sine spilleaktiviteter til bridge.no.
- Bridge.no registrerer MP og beregner serviceavgifter.
  - Alle registreringer er knyttet til medlemsnummer og det er derfor mulig å lage et rankingsystem som er mer oppdatert enn summen av MP.

# Ruter gir mange fordeler for din klubb

- Trenger kun et regnskapsprogram for å arrangere alle typer turneringer.
- Å tilby god resultatservice er et godt rekrutteringstiltak.
- Automatisk registrering av resultatlistene på klubbens hjemmeside.
- Automatisk rapportering av serviceavgifter og mesterpoeng. Dette er arbeidsbesparende!

#### **Bridgemate**

- Et system for registrering av resultater ved bordet.
  - Du registrerer spillerne og setter opp startlisten
  - Alle resultater registreres
  - Resultatene ved hvert bord (i barometerturnering) publiseres med prosjektør (enten etter hvert eller) etter ferdigspilt runde

#### **Prosjektor / TV / Ekstern skjerm**

- Alle bærbare PC har en ekstra skjermutgang
- Der kan det vises et annet bilde enn på hovedskjermen
- Utvid skjermbildet og bruk det til resultatservice
- På stasjonær PC får du en USB til VGA skjermutgang for mindre enn kr. 500.-
- Du kan spre resultatservisen til flere punkter ved å bruke en videosplitter som sender signalet til inntil 4 skjermer. Brukt flatskjerm på f.eks 40 tommer får man billig

#### **Kortdublering / kortfiler**

- Det finnes mange dubleringsmaskiner i bruk
  - Engvall Hull og strek 5bar og 7bar
  - Jannersten Hull og strek 5bar og 11bar
  - Jannersten Handydup
     11bar
  - Bridgepartner
     Strekkode 5bar og 7bar
    - Dealer4 Ingen merking av kortene

#### Et "perfekt" oppsett for en mindre klubb

- Bærbar PC fra kr 1250 hos Greentech
- Projektor/ flatskjerm kr 2000
  - Kontorprojektor miniprosjektor eller flatskjerm brukt
- Bridgemate nytt system kr 2800 + n\* 1375
- Klubb med 6-7 bord kan anskaffe fullt utstyr for ca kr 17000.-
- Det er mulig å starte med brukt BMpro noen tusen kr billigere

#### Dublering ; Det kan lønne seg å kjøpe brukt om det kan skaffes

- Leie av dubletter ca kr 2.- pr dublett
- 6 bord 22 spill krever 88 dubletter eller kr
   176 / 24 > kr 7,50 pr spiller pr kveld
- Kostnad 6 år 176\*30\*6 >> kr 44.000
- Dubleringsmaskin Dealer4 ca kr 36.500.-
- Kort og mapper 320 stk ca kr 16.500.-

#### En liten lokalkalkyle

- For en klubb på ca 6-7 bord er investeringen i BM, PC, Prosjektor og dubleringsmaskin totalt på ca kr 70.000.-
- Det er et stort beløp, men fordelt pr spiller pr spillekveld med 35 turneringer i året med i snitt 6 bord blir kostnaden pr spiller pr kveld kr 70000/35/24/5 > ca kr 17.-

#### **Klubbens medlemskontingent**

- Klubb med 30 medlemmer, snitt 6 bord på 35 klubbkvelder i året
- Kretskontingent klubb kr 300.- pluss kr 100.- pr spiller
- Kontingenten blir da

|   | 0                               |                                |            |
|---|---------------------------------|--------------------------------|------------|
|   | Klubb                           | kr 1000+ kr 300                | > kr 1300  |
|   | Medlemmer                       | kr 6000 + kr 3000              | > kr 9000  |
| • | Serviceavgift                   | kr 240*35                      | > kr 8400  |
| • | Investeringsbehov materiell     |                                | > kr 15000 |
|   | Klubben "betaler alt"           |                                |            |
| • | Kveldsavgift ex husleie og prem | iering m.v                     | > kr 40    |
|   | Medlemmene betaler sin egen k   | contingent til NBF og krets    |            |
|   | Kveldsavgift ex husleie og prem | iering m.v                     | > kr 30    |
| • | Dersom det var en klubb med i   | snitt 12 bord ble avgift pluss | 3          |
|   | investeringskostnad pr kveld    |                                | ca kr 20   |

#### Hva ville jeg vise ??

- Det er fullt mulig å bygge reserver og sette selv små klubber i stand til å anskaffe godt utstyr.
- Små klubber bør prioritere å leie dublering.
- Klubb med 5 bord får leie dublering a kr 1.- pr dublett dersom de holder kort og mapper selv.
- Behovet for utstyr er å få dublert til så mange klubbkvelder at det blir lite logistikk.
- Eksempel: 6 bord med 3 spill pr runde >> 3 dubletter
- Avhengig av antall spill fra 72 til 99 dubletter
- Innkjøp kort ca kr 18,50- pr stokk, Mykplastmapper ca kr 12,50 pr mappe. Hardplastmapper ca kr 26,25 pr mappe
- Leveranse en gang pr mnd krever at klubben har ca 6 sett >> 600 mapper
- Leiekostnad 72 mapper kr 144 pr kveld >> ca. kr 6.- pr spiller.
- Det er mange muligheter for å finansiere slikt.
  - Sponsorer nevnes nye dubleringsmaskiner bruker ikke koder og reklamekort med standardsymboler kan brukes vel å merke dersom baksiden er symmetrisk nok.
  - Bygge investeringsfond i klubben med moderat heving av kveldsavgiften

#### Hva er fordelen med dublerte kort BM og prosjektor?

- Alle resultatene vises sammen med kortene på skjerm straks runden er slutt.
- Alle ser hva de andre har gjort, og hva de selv burde ha gjort for å få et bedre resultat
- Det er særlig de spillerne som ikke husker spill i timer (og dager) som har glede av det
- Spillene blir lagt ut på klubbens hjemmeside slik at de også der er en kilde til glede og læring.
- Resultater uten kortfil er en læringskilde bare for de få som husker alle kortene rett

#### Moderniser klubben din og bli med oppover inn i framtida

- Det kommer klokke på prosjektørskjermen i en fremtidig oppdatering av Ruter.
- Denne klokka vil sammen med den gode resultatservicen gi klubbmedlemmene en bedre opplevelse av klubbkvelden
- Lokalt spiller jeg i en av to små klubber i Neadalen som har tatt i bruk ny teknologi.
- Fremmøtet på klubbkveldene er på vei oppover.

### Ruter - et redskap for turneringsadministratorer

Hva skal ruter gjøre for deg og hvordan får du det til

#### Hva er oppgaven i klubben?

- Varierende deltakelse på kveldene
  - Howell eller barometer
  - Med og uten dublerte kort
  - Med og uten Bridgemate
- Faste deltakere hver kveld (med vikarer)
- A, B og kanskje C pulje i klubben
  - Puljer beregnes hver for seg eller sammen
- Rapportere turnering til NBF for å beregne mesterpoeng og serviceavgift.

#### Når du har definert behovet

- Lag et oppsett i ruter som funker for deg!
- Ikke nødvendig å bli generell ekspert
- Bruksanvisningene er gode. Bruk dem!!
- Råd på Teamviewer 7 ved å kontakte NBF.
  - Are Utvik 98001145
    Harald Skjæran 95281167
  - Per Nordland 95248373
  - Vi arbeider direkte på din maskin mens vi har kontakt på telefon. Dersom du har høretelefoner og mikrofon kan vi bruke lyden i Teamviewer. Du åpner teamviewer fra Ruter > Turneringsmeny > Hjelp.

#### **Hvordan fungerer Ruter**

- Det samler inn, ordner og beregner bridgeresultater.
- Programmet skal håndtere
  - Svært mange turneringsformer
  - Med mange beregningsmetoder
- Programmet mottar data fra inntasting, Bridgemate og formatterte regneark.
- Programmet er menystyrt.

#### Hva betyr det? (forrige plansje)

#### Det er svært mange menyer

- Hver Meny inneholder mange valg.
- Det er ingen meny som sier at det du mener er fornuftig fører til riktige innstillinger.
- Du må legge opp løpet slik at ruter gjør det du vil at det skal gjøre
  - Nesten alle avvik fra dette målet skyldes at du ikke har vært nøyaktig nok når du gjorde valgene.

#### Forhåndsinnstillinger i Ruter

- Det er gjort en del valg når du installerer ruter
- Disse valgene ligger som "default" i programmet og de er vedtatt på møter mellom NBF og ruter.
  - Et av de omdiskuterte valgene er utspillskort på Bridgemate – det ble det enighet om å ha med fordi det da ble lettere å vurdere spillstensilen

#### Neste trinn er nå å gi litt til forskjellige brukere.

- Ikke Bridgemate eller prosjektor
  - Enkel klubbkveld Howell 2- 5 spill pr runde
  - Serieturnering (Barometer) med fra 6-12 spill pr runde
  - Flere puljer i klubben
  - Puljene beregnes særskilt eller sammen
  - Lagserie med butlerberegning
  - De samme oppgavene med Bridgemate

### Parturnering

#### Barometer, Howell, Mitchell eller Klubbkamp

#### **Felles for alle parturneringer**

 Frem til de viktige valgene i menyen "Lukk forberedelser" så er det meste likt uansett størrelse og utstyrsnivå

### Åpningsbilde i turneringsutforsker Par

| Turneringsutforskeren |                                                 | ×                       |
|-----------------------|-------------------------------------------------|-------------------------|
| Turneringsmeny        | Ny turnering: Par Lag Singel Spesi              | ial Lukk                |
| Dato Type             | Turneringsnavn                                  | Søk spiller             |
|                       |                                                 | Åpne                    |
|                       |                                                 | Arkiv                   |
| Når du har beregne    | et turneringer vil du finne dem i denne listen. | Nyheter<br>Nyhetsvarsel |

#### **Turneringen opprettes**

| Allment                                                                                                    | ×                                                                                                    |
|----------------------------------------------------------------------------------------------------|----------------------------------------------------------------------------------------------------|
| Allment                                                                                                    | Turneringener                                                                                                    |
| Signatur:                                                                                                    | 9001 Per Nordland                                                                                                    |
| Beregningsform:                                                                                                    | Partumering                                                                                                    |
| Barometer                                                                                                    | Semibarometer Avansert                                                                                                    |
| To vinnere                                                                                                    |                                                                                                    |
| Tumeringsnavnet skrive<br>på alle rapporter. Naturlig<br>Du behøver ikke klikke p<br>innstillinger for den valgte<br>hvordan du legger inn re | s ut i øvre venstre hjørne og signaturen i nedre venstre hjørne<br>gvis avhenger dette av hvordan rapportene er utformet.<br>på Avansert. Hvis du gjør det kan du velge mer avanserte<br>e beregningsformen. Du vil også finne flere alternativ som<br>sultat, hvordan splittet skår beregnes, m.m. |
|                                                                                                    | < Tilbake Neste > Avbryt                                                                                                    |

Du må velge barometer eller ikke Barometer To vinnere (Mitchell) eller bare en vinner (Howell)

### **Videre oppretting**

| Mesterpoeng og ranking                                                                                                    | Poengserie                                                                                                    |
|----------------------------------------------------------------------------------------------------|----------------------------------------------------------------------------------------------------|
| Tumeringsrapporttype         O Jeg kommer ikke til å rapportere denne tumeringen til Norsk Bridgeforbund         Image: State of the state of the state of t | Poengserie         Image: Senytt ikke poengserie i denne turneringen         Benytt ikke poengserie i denne turneringen         Ta bort         Kopier                                                                                                    |
| Mesterpoeng og rankingpoeng beregnes av Norsk Bridgeforbund. Beregningen<br>avhenger av den valgte tumerlingsrapporttypen og tumeringsresultatet. Med jevne<br>mellomrom skal du rapportere de beregnede tumeringene til Norsk Bridgeforbund.<br>Velg en passende tumeringsrapporttype.                                                                                                    | Poengserie brukes for å beregne flerkveldstumeringer eller tumeringer av typen "beste<br>tre av fem" eller "beste ti i høstsesongen". Poengserien kan være singel- eller<br>parbasert.<br>Velg en poengserie fra listen eller klikk på Ny eller Kopier for å lage en ny. |
| < Tilbake Neste > Avbryt                                                                                                    | < Tilbake Neste > Avbryt                                                                                                    |

## Turneringstype og poengserie kan endres i Rapporter Turnering

### Velge Kortfil

Når du velger kortfil kan du finne en på en minnepinne eller et annet sted påmaskinen. Dersom du lagrer kortfiler på maskina, lagre i Mappen Kortfiler som nevnt på plansjen.

| Kortfil                      | ×                                              |
|------------------------------|------------------------------------------------|
| - Kortfil                    |                                                |
| Importer fil:                |                                                |
| ✓ Vis første spill for å kon | trollere kortfilen                             |
| 🔽 Det er obligatorisk å ve   | elga en kortfil                                |
| 🔽 Utfør dobbeldummy-an       | alyse automatisk                               |
| Skriv ut kortfilen før for   | beredelsene lukkes Avansert >>                 |
| Hantera den ursprungliga gi  | vfilen efter import                            |
| Kopier till mappen Kort      | filer i Ruter - Dokument                       |
| 🗔 Ta bort                    | □ Døp om (fra DUP till ~UP, BRI till ~RI, osv) |
| Dubleringsmaskin             |                                                |
| 🔲 Bruk modifisert rekkefø    | lge, dvs NØSV i stedet for NØVS                |
|                              |                                                |
|                              | < Tilbake Neste > Avbryt                       |

#### Analyse av hvor mange stikk det er mulig å vinne

 Analysen sier hvor mange stikk NS og ØV kan få
 i hver trumffarge.

- Dette er nyttig når man går gjennom spillene etterpå.
- En berikelse for spillere på alle nivåer.

-Denne funksjonen styrer man på det tredje hakepunktet: "Utfør dobbeldummy-.."

| Kortfil                      | ×                                              |
|------------------------------|------------------------------------------------|
| - Kottil                     |                                                |
| Norun                        |                                                |
| Importer fil:                |                                                |
| 🔽 Vis første spill for å kor | ntrollere kortfilen Vela                       |
| 🔽 Det er obligatorisk å ve   | elga en kortfil                                |
| Utfør dobbeldummy-an         | alyse automatisk                               |
| Skriv ut kortfilen før for   | beredelsene lukkes Avansert >>                 |
| Hantera den ursprungliga gi  | vfilen efter import                            |
| ✓ Kopier till mappen Kort    | filer i Ruter - Dokument                       |
| 🗖 Ta bort                    | 🔲 Døp om (fra DUP till ~UP, BRI till ~RI, osv) |
| Dubleringsmaskin             |                                                |
| 🔲 Bruk modifisert rekkefø    | ølge, dvs NØSV i stedet for NØVS               |
|                              |                                                |
|                              |                                                |
|                              | < Tilbake Neste > Avbryt                       |
|                              |                                                |

#### Analysen vises på hjemmeside og på spillutskrifter

Nederst i venstre bildekant ser man hva som er optimalt resultat på spillet og hvor mange stikk som maksimalt kan vinnes NS og ØV i hver trumffarge.

| € →    | C    |     | 3  | brid | ge.r | <b>io</b> /var/rut | er/ht | ml/99 | 01/sm | 2013 | div1og2-1-1-2 | 05717 | 5039 | 9.htm |
|--------|------|-----|----|------|------|--------------------|-------|-------|-------|------|---------------|-------|------|-------|
| 1      | J2   |     |    |      |      | P                  | ar    | Kon   | tr    | Ut   | Resultat      | Poe   | ng   | Datum |
| Nord   | 743  | 3   |    |      |      | 22                 | 222   | 3N    | V -4  | H2   | 200           | 5     | -5   | 10    |
| Ingen  | QJ   | 975 |    |      |      | 1                  | 201   | 3N    | V -3  | 3 H3 | 150           | 4     | -4   |       |
| -      |      | 7   |    |      |      | 2                  | 202   | 3N    | V -3  | 3 H3 | 150           | 4     | -4   |       |
| Q103   |      |     | I  | K975 | 5    | 5                  | 205   | 4S    | ø -:  | B HQ | 150           | 4     | -4   |       |
| AK85   |      |     |    |      |      | 7                  | 207   | 3N    | V -3  | 3 H3 | 150           | 4     | -4   |       |
| A1042  |      |     | I  | K86  |      | 8                  | 208   | 3N    | V -3  | 3 H3 | 150           | 4     | -4   |       |
| Q4     |      |     | I  | K965 | 532  | 9                  | 209   | 3N    | V -3  | 3 H3 | 150           | 4     | -4   |       |
|        | A8(  | 64  |    |      |      | 11                 | 211   | ЗN    | V -3  | 3 H3 | 150           | 4     | -4   |       |
|        | QJ:  | 109 | 62 |      |      | 19                 | 219   | ЗN    | V -3  | 3 H3 | 150           | 4     | -4   |       |
|        | 3    |     |    |      |      | 23                 | 223   | 3N    | V -3  | 3 H3 | 150           | 4     | -4   |       |
|        | A1(  | 0   |    |      |      | 101                | 301   | 3N    | V -3  | 3 H3 | 150           | 4     | -4   |       |
|        |      |     |    |      |      | 102                | 302   | 3N    | V -3  | 3 H3 | 150           | 4     | -4   |       |
| 4S Ø - | -420 |     |    |      |      | 105                | 305   | 3N    | V -3  | 3 H3 | 150           | 4     | -4   |       |
|        | Κ    | R   | H  | S    | Ν    | 113                | 313   | 5R    | V -3  | 3 H2 | 150           | 4     | -4   |       |
| NS     | 2    | 4   | 6  | 3    | 2    | 118                | 318   | 3N    | V -3  | 3 H3 | 150           | 4     | -4   |       |
| ØV     | 10   | 9   | 7  | 10   | 7    | 119                | 319   | 3N    | V -3  | 3 H3 | 150           | 4     | -4   |       |
|        |      |     |    |      |      | 122                | 322   | 3N    | V -3  | 3 H3 | 150           | 4     | -4   |       |
|        |      |     |    |      |      | 4                  | 204   | 3N    | V -2  | Н3   | 100           | 3     | -3   |       |

#### Også mulig å sette opp turnering <u>uten</u> kortfil.

Klikker da "Neste" uten å velge noen kortfil først.

| Kortfil                      | ×                                              |
|------------------------------|------------------------------------------------|
|                              |                                                |
| - Kortfil                    |                                                |
| Importer fil:                |                                                |
| 🔽 Vis første spill for å kon | trollere kortfilen Vela                        |
| 🔽 Det er obligatorisk å ve   | elga en kortfil                                |
| Utfør dobbeldummy-an         | alyse automatisk                               |
| Skriv ut kortfilen før for   | beredelsene lukkes Avansert >>                 |
| Hantera den ursprungliga giv | vfilen efter import                            |
| Kopier till mappen Kortf     | filer i Ruter - Dokument                       |
| 🗖 Ta bort                    | □ Døp om (fra DUP till ~UP, BRI till ~RI, osv) |
| Dubleringsmaskin             |                                                |
| 🔲 Bruk modifisert rekkefø    | lge, dvs NØSV i stedet for NØVS                |
|                              |                                                |
|                              |                                                |
|                              | < Tilbake Neste > Avbryt                       |
|                              |                                                |

### **Antall puljer**

Dette er et valg som til nød kan benyttes der man har flere puljer som er like store og som spiller de samme spillene samtidig og det ikke skal være separat tildeling av MP

I alle andre tilfeller brukes muligheten til å åpne flere rutervinduer på samme maskin. (I SM 1 og 2 div er minst 5 aktive vinduer åpne samtidig)

| Pulje                                                                                                    | 3 |
|----------------------------------------------------------------------------------------------------|---|
| Pulje<br>Antall puljer:<br>Første puljebokstav:                                                                                                    |   |
| <ul> <li>Beregn puljene hver for seg</li> <li>Legg inn navn, forbered puljeinndeling, og angi deretter antall puljer</li> <li>Hopp over bokstaven I for økt lesbarhet</li> </ul>                                                                                                    |   |
| Angi antall puljer i din turnering.<br>Hvis du legger inn mer enn en pulje, vil du få velge flytteskjema for hver pulje. Navn<br>og resultat legges også inn separat for hver pulje.<br>De endelige poengene beregnes for alle puljer for å få en endelig vinner. Du kan<br>beregne puljene hver for seg hvis du vil. |   |
| < Tilbake Neste > Avbryt                                                                                                    |   |

#### Nå starter egentlig prosessen med turneringen

| Hva vil du gjøre nå?                                                                                                    |                                                                                                    |
|----------------------------------------------------------------------------------------------------|----------------------------------------------------------------------------------------------------|
| C Legg inn navn                                                                                                    |                                                                                                    |
| Lukk forberedelser                                                                                                    |                                                                                                    |
| C Gjør ingenting i øyeblikket                                                                                                    | t i i i i i i i i i i i i i i i i i i i                                                                                                    |
| 2. Legg inn navn.<br>3. Lukk forberedelser. Her angir o<br>4. Legg inn resultat.<br>5. Rapporter tumering (frivillig).<br>Trinn 2 og 3 kan gjøres i valgfri re<br>med å legge inn navn mens rekke | du antall bord, flytteskjema, med mer.<br>ekkefølge. Hvis du ikke vet antall bord skal du star<br>efølgenen er valgfri om du vet antall bord. |

#### Her legger du inn antall bord

#### Viktig

Om et par bilder velger du bevegelse.

Ved 5 bord er det forskjell mellom Howellplansjer og serieplansjer Howellplansjene starter med par 5 og par 2 på bord 2 Serieplansjene starter med 9 og 2 på bord 2

| ukk forberedelser                                                                                                    |                                                                                      |                                                                                                    | <u> </u>                                                                                              |
|----------------------------------------------------------------------------------------------------|--------------------------------------------------------------------------------------|----------------------------------------------------------------------------------------------------|----------------------------------------------------------------------------------------------------|
| Bord                                                                                                    | E                                                                                    | Trokk statlista                                                                                                    |                                                                                                    |
| Antali bord.                                                                                                    | <b>9</b>                                                                             |                                                                                                    |                                                                                                    |
| Puljebokstav:                                                                                                    | A                                                                                    | Farge på slipp:                                                                                                    | Hvit 💌                                                                                                |
| Hvis du klikker på Tilfel<br>tildfelidg omkring. Dette<br>runde. Det betyr naturlig<br>startliste før spillingen ka<br>Alle par du legger inn et<br>legger dem inn. | dig bordplasse<br>gjøres for å hi<br>tvis at du må<br>an starte.<br>ter at du har lu | ering vilr de allerede innla<br>ndre par i å strategisk ve<br>meddele spillerne parnur<br>ukket forberedelsene vil | igte parene flyttes<br>elge motstandere i første<br>nrene ved å skrive ut en<br>forbli ved de bord du |
|                                                                                                    |                                                                                      | < Tilbake Ne:                                                                                                    | ste > Avbryt                                                                                          |

# Her bestemmes antall spill i omgangen og runden

| Totait antali spili:                                                                                                    | 24-32                                                                                                    |            |
|----------------------------------------------------------------------------------------------------|----------------------------------------------------------------------------------------------------|------------|
| Antall spill per runde:                                                                                                    | 2-4                                                                                                    |            |
| oarinnlegging, det vil si alterna<br>du må legge inn eksakte anta<br>Om du ikke vet, eller ikke bryt<br>unde kan du legge inn intervi | ativet Ikke flytteskjema, får du ikke bruke interv<br>Ill i feltene ovenfor.<br>r deg om det eksakte antallet spill eller antallet s<br>all på følgende måte: | all,I idet |
| 25-27 respektive 2-4                                                                                                    |                                                                                                    |            |

#### Valgene i flytteskjema er tilpasset turneringsformen

| Velg et flytteskjema                                                                                                    | Velg et flytteskjema                                                                                                    |
|----------------------------------------------------------------------------------------------------|----------------------------------------------------------------------------------------------------|
| 27 spill, 9 runder, 3 spill per runde, Howell<br>Ikke flytteskjema - alle pamummer og resultat legges inn<br>27 spill, 9 runder, 3 spill per runde, Howell | <ul> <li>27 spill, 9 runder, 3 spill per runde, Uendelig Howell (Serie)</li> <li>Ikke flytteskjema - alle pamummer og resultat legges inn</li> <li>27 spill, 9 runder, 3 spill per runde, Uendelig Howell (Serie)</li> <li>27 spill, 9 runder, 3 spill per runde, Uendelig Howell (Movements)</li> <li>27 spill, 9 runder, 3 spill per runde, Uendelig Howell (Festivalspesial, 2-100 bord)</li> <li>27 spill, 9 runder, 3 spill per runde, Uendelig Howell (2-20 bord)</li> <li>27 spill, 9 runder, 3 spill per runde, Uendelig Howell (Bridgeakademin)</li> <li>27 spill, 9 runder, 3 spill per runde, Uendelig Howell (Svensk Bridgefestival, 2-40 bord</li> <li>27 spill, 9 runder, 3 spill per runde, Uendelig Howell (Sv Brfest, 2-40 bord, 5 sittepar)</li> <li>27 spill, 9 runder, 3 spill per runde, Howell</li> </ul> |
| Barometer     Semibarometer       To vinnere     Avansert                                                                                                  | Barometer     Semibarometer       To vinnere     Avansert                                                                                                    |
| < Tilbake Neste > Avbryt                                                                                                    | <tilbake neste=""> Avbryt</tilbake>                                                                                                    |
|                                                                                                    |                                                                                                    |

#### Valget er BM eller ikke eller ?

Hvis du skal bruke BM så kan navn og resultater hentes derfra, hvis ikke så kan du starte abeidet herfra – eller velge gjør ingenting og ta opp tråden senere

| lva r  | nå?                                                                                                    | ×                                            |  |  |  |  |  |  |
|--------|----------------------------------------------------------------------------------------------------|----------------------------------------------|--|--|--|--|--|--|
| Г      | Hva vil du gjøre nå?                                                                                                    |                                              |  |  |  |  |  |  |
|        | Legg inn navn                                                                                                    | C Legg inn navn - start med første pulje     |  |  |  |  |  |  |
|        |                                                                                                    | C Lukk forberedelser                         |  |  |  |  |  |  |
|        | C Legg inn resultat                                                                                                    | C Legg inn resultat - start med første pulje |  |  |  |  |  |  |
|        | O Gjør ingenting i øyeblikket                                                                                                    | C Bruk Bridgemate                            |  |  |  |  |  |  |
| L<br>s | Uavhengig av ditt valg ovenfor kan du i neste vindu klikke på knappen Skriv ut for å<br>skrive ut ulike typer rapporter og protokoller. Blant annet kan du skrive ut:<br>* bordplansjer for å legge på bordene med flytteanvisninger etter hver runde<br>* privatprotokoller med individuelle flytteskjema<br>* startliste med navn, pamummer og bordplassering i første runde<br>* runderesultat etter hver runde får å kunne se poengene på spillene<br>* sluttresultat når tumeringen er ferdigskåret, med eller uten spillstensiler |                                              |  |  |  |  |  |  |
|        |                                                                                                    |                                              |  |  |  |  |  |  |

### Legge inn navn

I ruta legg inn:

Medlemsnummer 1 2. Etternavn,fornavn Syntax eee,fff navnet eller aktuelle alternativ kommer opp Blank rute kan velges som oversitt eee,fff ukjent/ny spiller Det kommer opp en dialog der spilleren får et +nummer som er unikt for den aktuelle maskinen

| Turneringsmeny     Navnmeny     22 spill, 11 runder, 2 spill per runde, Howell     Skriv ut |                                   |          |      |     |  |     |      |  |  |  |  |
|---------------------------------------------------------------------------------------------|-----------------------------------|----------|------|-----|--|-----|------|--|--|--|--|
| Bord Par Spiller Puljeinndeling Søk spiller Avbryt                                          |                                   |          |      |     |  |     |      |  |  |  |  |
| Legg inn n:                                                                                 | avn:                              | Gruppe A |      |     |  |     |      |  |  |  |  |
| Bord                                                                                        | N-S                               | Ø-V      | Nord | Syd |  | Øst | Vest |  |  |  |  |
| 1                                                                                           | <u>12</u>                         | 1        |      |     |  |     |      |  |  |  |  |
| 2                                                                                           | 11                                | 10       |      |     |  |     |      |  |  |  |  |
| 3                                                                                           | 9                                 | 6        |      |     |  |     |      |  |  |  |  |
| 4                                                                                           | 8                                 | 4        |      |     |  |     |      |  |  |  |  |
| 5                                                                                           | 7                                 | 2        |      |     |  |     |      |  |  |  |  |
| 6                                                                                           | 3                                 | 5        |      |     |  |     |      |  |  |  |  |
|                                                                                             | 5     7     2       6     3     5 |          |      |     |  |     |      |  |  |  |  |

\* Legg inn medlemsnummer eller navn. Hvis du søker etter et navn skal du bruke følgende format: "Etternavn,Fornavn" direkte i innleggingsruten. Du kan ikke utelate kommategnet.

\* Du trenger ikke legge inn alle bokstaver i navnene. Hvis du legger inn "bre,to" finner du alle spillere med etternavn som starter med "bre" og fornavn som starter med "to".

\* Hvis mer enn en spiller finne sfår du velge fra en liste.

egge inn navn - Gruppe A - 2013-03-21 Selbu BK (Ruter i Norge - Version 4.6

| Registrere resultat - Gruppe                                                                       | B - 2013-03-21 Selbu BK (F                        | Ruter i Norge - Ver | rsjon 4.6)  |                     |      |                                                                |
|----------------------------------------------------------------------------------------------------|---------------------------------------------------|---------------------|-------------|---------------------|------|----------------------------------------------------------------|
| Turneringsmeny                                                                                     | Resultatmeny                                      | Gruppe B /          | Runde 1 / S | ipill 1 / Nord / In | igen | Neste                                                          |
| Spill                                                                                              | A >B                                              |                     |             |                     |      |                                                                |
| > Runde                                                                                            | Bord N-S                                          | Ø-V                 | Resultat    | Resultat            |      | Skriv ut                                                       |
| Automatisk parnumme<br>Automatisk parnumme                                                         | er i bordrekkefølge<br>er i parrekkefølge         |                     |             |                     |      | Søk spiller                                                    |
| <ul> <li>Legg inn parnummer</li> <li>Legg inn parnummer u</li> <li>Legg inn parnummer u</li> </ul> | uten automatisk Øst-Vest<br>uten retningskontroll |                     |             |                     |      | Gjenværende<br>Bord Par                                        |
| 1<br>2<br>3<br>4<br>5<br>6<br>7                                                                    |                                                   |                     |             |                     |      | 1 42-31<br>2 41-40<br>3 39-36<br>4 38-34<br>5 37-32<br>6 33-35 |
| 8<br>9<br>10<br>11                                                                                 |                                                   |                     |             |                     |      | Spillantall 1 6<br>2 6<br>3 6<br>4 6 -                         |
| Neste                                                                                              |                                                   |                     |             |                     |      | □ ×10                                                          |
| Foregående                                                                                         |                                                   |                     |             |                     |      | I Prosjektør                                                   |

#### **Registrere resultater manuelt**

- Vi må velge om vi skal registrere parnummer
- Vi må velge om vi skal registrere etter spillnummer eller etter bordnummer
- Valgene er vist på de neste plansjene.
- Tilpass til de slippene som dere bruker

## Registrering av en howellslipp etter rekkefølgen spillene er spilt det er flere alternativer under spill

| Registrere resultat - Gruppe A - 2013-03-21     Selbu BK       Turperingsmeny     Besultatmeny | (Ruter i Norge - Versjon 4.6)<br>Gruppe A / Spill 1 / Nord / Ingen |                                                    |
|------------------------------------------------------------------------------------------------|--------------------------------------------------------------------|----------------------------------------------------|
| > Spill >A B                                                                                   |                                                                    | Avbryt                                             |
| Automatisk parnummer i runderekkefølge                                                         | N-S Ø-V 1                                                          | Skrivut                                            |
| <ul> <li>Automatisk parnummer i bordrekkefølge</li> </ul>                                      | 12 1 4S V 10 = -420                                                |                                                    |
| Automatisk parnummer i parrekkefølge                                                           | 10 9 4S V 10 = -420                                                | Søk spiller                                        |
| Legg inn parnummer                                                                             | 6 3 5Hx S 9 = -300                                                 |                                                    |
| Legg inn parnummer uten automatisk Øst-Vest                                                    | 4 11 H S 9 = 140                                                   |                                                    |
| Legg inn parnummer uten retningskontroll                                                       | 2 8 4Hx S 9 = -100                                                 | Gjenværende                                        |
|                                                                                                | 5 7 S∨10=50                                                        |                                                    |
| 3<br>4<br>5<br>6<br>7<br>8<br>9<br>10<br>11<br>12<br>13<br>•                                   |                                                                    | Spillantall<br>2 6<br>3 6<br>4 6<br>5 6 ▼<br>□ x10 |
| Foregående                                                                                     |                                                                    | 🗆 Prosjektør                                       |

## Score serieturnering / barometerturnering vi velger scoring pr bord

| 🔁 Registrere resultat - Grupp                                                            | oe A - 2013-03-21 Selbu BK (Rute                 | r i Norge - Ve    | rsjon 4.6)               |          |                                                                                                    |
|------------------------------------------------------------------------------------------|--------------------------------------------------|-------------------|--------------------------|----------|----------------------------------------------------------------------------------------------------|
| Turneringsmeny<br>Spill                                                                  | Resultatmeny                                     | Gruppe A /        | / Runde 1 / Spill 2      | /Øst/N-S | Neste<br>Avbryt                                                                                                    |
| > Runde                                                                                  | Bord N-S                                         | Ø-V               | Resultat                 | Resultat | Skriv ut                                                                                                    |
| Automatisk parnumr     Automatisk parnumr     Legg inn parnummer                         | ner i bordrekkefølge<br>ner i parrekkefølge<br>r | 1<br>10<br>6<br>4 | 4S V 10 = -420<br>—<br>— |          | Søk spiller                                                                                                    |
| Legg inn parnummer                                                                       | r uten automatisk Øst-Vest                       | 2                 |                          |          | Gjenværende                                                                                                    |
| 1<br>2<br>3<br>4<br>5<br>6<br>7<br>8<br>9<br>10<br>10<br>11<br>11<br>Neste<br>Foregående |                                                  |                   |                          |          | 1 12-1<br>2 11-10<br>3 9-6<br>4 8-4<br>5 7-2<br>6 3-5<br>Spillantall<br>2 6<br>3 6<br>4 6<br>5 6<br>• x10<br>Prosjektør |

| 🖂 Mastarpaana oo ranking                                                                                                    | Klubboeng                                                                                                    | <b>→</b>                                                                                                    |
|----------------------------------------------------------------------------------------------------|----------------------------------------------------------------------------------------------------|----------------------------------------------------------------------------------------------------|
| Mesterpoeng og tarking                                                                                                    |                                                                                                    | Avbryt                                                                                                    |
| 💌 Hjemmeside                                                                                                    | Filnavn: 2013-03-21                                                                                                    |                                                                                                    |
| 🗷 Poengserie                                                                                                    |                                                                                                    | Egenskaper                                                                                                    |
| 🗆 Handikapp                                                                                                    | Ikke handikapp                                                                                                    | T                                                                                                    |
| ECats simultanturnering                                                                                                    | Turneringsnummer:                                                                                                    |                                                                                                    |
| 🗆 SWAN internetturnering                                                                                                    |                                                                                                    |                                                                                                    |
| PBN                                                                                                    | Filnavn: 2013-03-21                                                                                                    |                                                                                                    |
| 🗆 Tekstfil                                                                                                    | Filnavn: 2013-03-21                                                                                                    |                                                                                                    |
| 🔽 Kortfil                                                                                                    | DUP P BRI DGE                                                                                                    |                                                                                                    |
| 🗆 Database                                                                                                    | 🗖 Ny rapportversjon                                                                                                    |                                                                                                    |
| 🗆 Send e-post                                                                                                    |                                                                                                    |                                                                                                    |
| 🗆 Send via FTP                                                                                                    |                                                                                                    | Språk                                                                                                    |
|                                                                                                    |                                                                                                    | Norsk                                                                                                    |
| Mesterpoeng og ranking lager et u<br>gjøre å få fram noe infor<br>Hjemmeside brukes for å vise slutt<br>Deretter må du selv lage<br>Poengserie brukes for å beregne f<br>høstsesongen''. Poengs<br>Handicap brukes til å vedlikeholde | nderlag som sendes til Norsk Bridgeforbund hvor alle ber<br>nasjon om antall mesterpoeng eller rankingpoeng i Ruter<br>esultat og spillstensiler på din hjemmeside på internett. [<br>lenker til siden og overføre den til hjemmesiden.<br>erkveldsturneringer eller turneringer av typen "beste tre a<br>erien kan være singel- eller parbasert.<br>det automatiske handicapsystemet. Du kan angi hvor ma | egninger skjer. Det lar seg ikk<br>r.<br>Det er bare siden som lages.<br>av fem" eller "beste ti i<br>ange turneringer som skal |
| ligge til grunn for ditt har                                                                                                    | dicap.                                                                                                    |                                                                                                    |
| ECats simultanturnering brukes for<br>Simultaneous Pairs for s                                                                                                    | ă lage filer som senere kan sendes till ECats On-Line So<br>multanberegning av parturpering                                                                                                    | coring System for                                                                                                    |
| Simultaneous Pairs for s                                                                                                    | munariberegning av parturnening.                                                                                                    |                                                                                                    |

### Når dette vises rapporteres det til Selbu sin hjemmeside

#### Du kan leke med rapport Til Sjøvold BK

Lisensinfo 1857 Sjøvold BK 3725-1323-3893-1317-2540

Du finner det igjen på http://bridge.no/1857

| enskaper for denne parturneringen                                                                                                    |                                                                                                    |
|----------------------------------------------------------------------------------------------------|----------------------------------------------------------------------------------------------------|
| Handikapp Handikapp (forts)<br>Hjemmeside (forts) Poengserie<br>Mesterpoeng og ranking Mester                                                                                                    | ECats SWAN Tekstfil<br>Poengserie (forts) PBN<br>poeng og ranking (forts) Hjemmeside                                                                                                    |
| Arrangør<br>1855 Selbu BK<br>Ny Slett<br>* Arrangør brukes når lisensinnehaver og<br>bridgesenter hvor flere arrangører deler d<br>* Tumerings-ID skal kun legges inn hvis o<br>Denne kan være obligatorisk for visse tu<br>* Et tumeringsnummer (løpenr) tildeles av<br>Dette nummeret kan ikke redigeres. | Øvrig informasjon         Turnerings-ID:         Turneringsnummer (løpenr):         Faktor:         Årsak:         Årsak:         arrangør ikke er den samme, f. eks. på et aamaskin.         du har fått en slik av Norsk Bridgeforbund.         meringsrapporttyper.         tomatisk for å holde orden på turneringene. |
|                                                                                                    | OK Avbryt                                                                                                    |

#### Når vi fortsetter med Bridgemate

| Hva vil du gjøre nå?                                                                                                    |                                                                                                    |
|----------------------------------------------------------------------------------------------------|----------------------------------------------------------------------------------------------------|
| C Legg inn navn                                                                                                    | C Legg inn navn - start med første pulje                                                                                                    |
|                                                                                                    | C Lukk forberedelser                                                                                                    |
| C Legg inn resultat                                                                                                    | C Legg inn resultat - start med første pulje                                                                                                    |
|                                                                                                    |                                                                                                    |
| C Gjør ingenting i øyeblikket<br>lavhengig av ditt valg ovenfor ka<br>krive ut ulike typer rapporter og p                                                                                                    | Bruk Bridgemate<br>an du i neste vindu klikke på knappen Skriv ut for<br>protokoller. Blant annet kan du skrive ut:                                                                                                    |
| Gjør ingenting i øyeblikket<br>lavhengig av ditt valg ovenfor ka<br>krive ut ulike typer rapporter og p<br>bordplansjer for å legge på bordø<br>privatprotokoller med individuelle<br>startliste med navn, pamummer<br>runderesultat etter hver runde få<br>sluttresultat når tumeringen er fe  | Bruk Bridgemate an du i neste vindu klikke på knappen Skriv ut for<br>protokoller. Blant annet kan du skrive ut: ene med flytteanvisninger etter hver runde<br>a flytteskjema<br>og bordplassering i første runde<br>r å kunne se poengene på spillene<br>rdigskåret, med eller uten spillstensiler |
| Gjør ingenting i øyeblikket<br>avhengig av ditt valg ovenfor ka<br>krive ut ulike typer rapporter og p<br>bordplansjer for å legge på bordø<br>privatprotokoller med individuellø<br>startliste med navn, pamummer o<br>runderesultat etter hver runde få<br>sluttresultat når tumeringen er fe | Bruk Bridgemate an du i neste vindu klikke på knappen Skriv ut for<br>protokoller. Blant annet kan du skrive ut: ene med flytteanvisninger etter hver runde<br>a flytteskjema<br>og bordplassering i første runde<br>r å kunne se poengene på spillene<br>rdigskåret, med eller uten spillstensiler |

#### Turneringen er opprettet. Spillerne kan legge inn medlemsumre.

| Bridgemate® Control Software - C:\Users\Per_N | N\Documents\Ruter Innboks\2013-03-24selbupuljea.bws           | х   |
|-----------------------------------------------|---------------------------------------------------------------|-----|
| tiv Omgang Server Verktøy Hjelp               |                                                               |     |
| verinformasjon Verdi                          | Resultat Bundeoversikt Spilloversikt Resultatmatrise Spillere |     |
| emateserver I ilkopiet<br>em Bridgemate II    | Pulje Bord                                                    |     |
| USB                                           |                                                               |     |
| wareversjon 1.1<br>vareversjon 2.0.1d         |                                                               |     |
| nunikasjonsversjon 1.1                        |                                                               |     |
| rinivà U%<br>I O                              |                                                               |     |
| n Europa                                      |                                                               |     |
|                                               |                                                               |     |
|                                               |                                                               |     |
| Bord Send Status                              |                                                               |     |
| 1 ja                                          |                                                               |     |
| ∠ la ▼<br>3 ja ●                              |                                                               |     |
| 4 ja 🕈                                        |                                                               |     |
| 5 ja 🕈                                        |                                                               |     |
|                                               |                                                               |     |
|                                               |                                                               |     |
|                                               |                                                               |     |
|                                               |                                                               |     |
|                                               |                                                               |     |
|                                               |                                                               |     |
|                                               |                                                               |     |
|                                               |                                                               |     |
|                                               |                                                               |     |
|                                               |                                                               |     |
|                                               |                                                               |     |
|                                               |                                                               |     |
|                                               |                                                               |     |
|                                               |                                                               |     |
|                                               |                                                               |     |
|                                               |                                                               |     |
| R_N-PC Status: henter data fra                | a server Modus: Klubb                                         |     |
|                                               |                                                               | 8   |
|                                               |                                                               | 013 |

#### Du kan importere navn senere

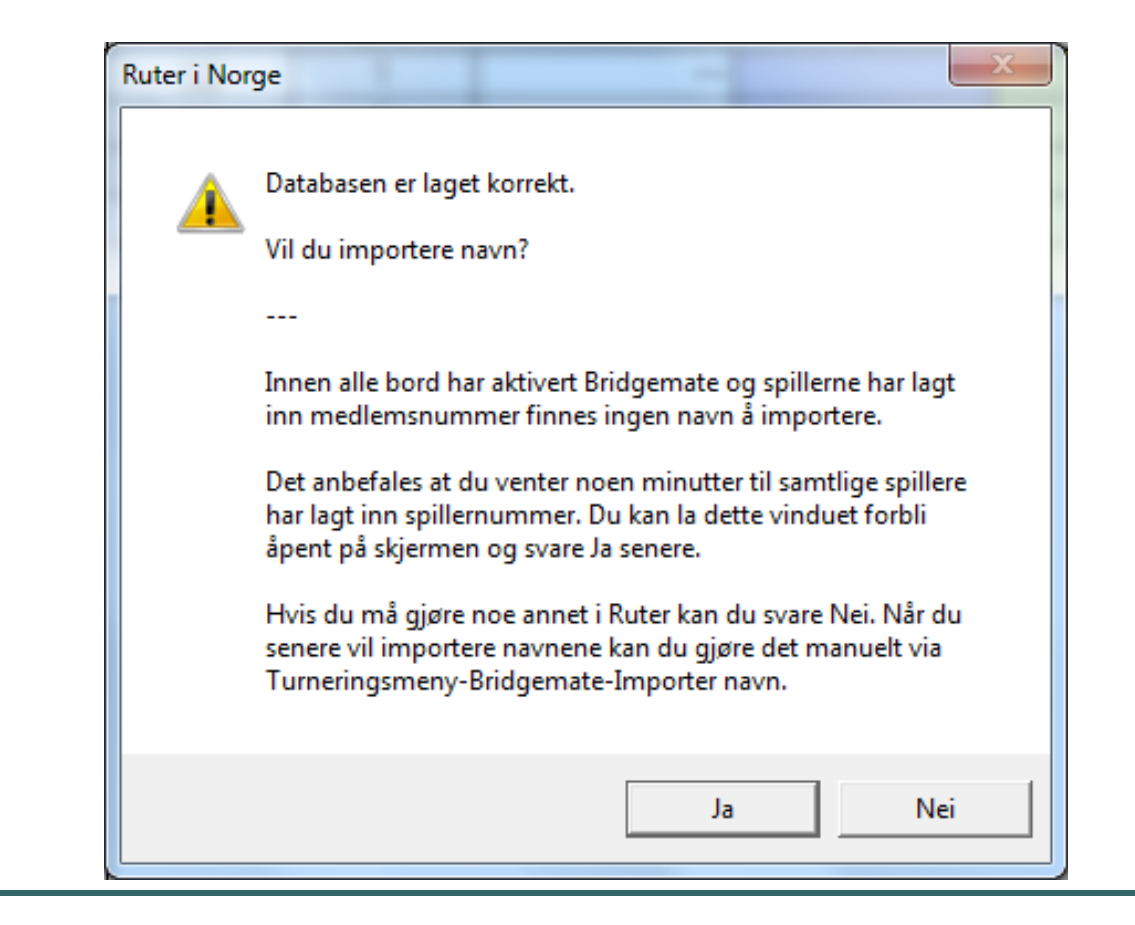

#### Importere navn

- Turneringsmeny > Legge inn navn
  - Denne menyen åpnes
  - Navnmeny> Importer startliste fra > Bridgemate
  - Du må bekrefte at du bruker rett base
  - Du må velge klubb for enkelte spillere
- Når du har importert
  - Røde navn ikke medlemmer lenger
  - Bare nummer intet kjent navn
  - +registrerte medlemmer må skrive 0 foran +nummeret som de har på din maskin
  - Du får spørsmål om å markere et gjenstående par uten numre som oversitt

| <u>T</u> urnerings<br><u>B</u> ord<br>Legg <u>i</u> nn na | meny      | Navn <u>m</u> en | y 27 spill, 9 run<br>Howell (Serie<br>biller Pulj <u>e</u> inndelir | der, 3 spill per runde, U<br>)<br>ng | endelig      | Skriv <u>.</u><br>Sø <u>k</u> spi | <u>u</u> t <u>L</u> ukk<br>ller A <u>v</u> bryt |
|-----------------------------------------------------------|-----------|------------------|---------------------------------------------------------------------|--------------------------------------|--------------|-----------------------------------|-------------------------------------------------|
| Bord                                                      | N-S       | Ø-V              | Nord                                                                | Syd                                  |              | Øst                               | Vest                                            |
| 1                                                         | <u>12</u> | 1                | Per Nordland                                                        | Kristen T. Garberg                   | 13468        |                                   | Helge Vaardal                                   |
| 2                                                         | 11        | 2                | Morten Avelsgård                                                    | Jørn Møllenhus                       | Odd Arne Ta  | angstad                           | Renate Rintelen                                 |
| 3                                                         | 3         | 10               | Jens Morten Grønvold                                                | Renate Rintelen                      | Trygve Jan - | Ikke Bruk                         | Martinsen Egil                                  |
| 4                                                         | 9         | 4                | Terje Auran                                                         | Finn Widing                          | 7450         |                                   | 7550                                            |
| 5                                                         | 8         | 5                | Harald Berre Skjæran                                                | Sam Inge Høyland                     | Lemet Ivar H | lætta                             | Biarne Fjøseid                                  |
|                                                           |           |                  |                                                                     |                                      |              |                                   |                                                 |

\* Legg inn medlemsnummer eller navn. Hvis du søker etter et navn skal du bruke følgende format: "Etternavn,Fornavn" direkte i innleggingsruten. Du kan ikke utelate kommategnet.

\* Du trenger ikke legge inn alle bokstaver i navnene. Hvis du legger inn "bre,to" finner du alle spillere med etternavn som starter med "bre" og fornavn som starter med "to".

\* Hvis mer enn en spiller finne sfår du velge fra en liste.

| 🔁 Registrere resultat - 2013-03 | -24 Selbu Pulje | e A (Ruter i No | orge - Versjon 4.6 | 5)                  |       |              |                                                          |
|---------------------------------|-----------------|-----------------|--------------------|---------------------|-------|--------------|----------------------------------------------------------|
| Turneringsmeny                  | Resultatr       | meny            | Importerer         | resultat fra Bridge | emate | Bridgemate 🔽 | Lukk                                                     |
| Spill                           |                 |                 |                    |                     |       | Rediger      | Avbryt                                                   |
| > Runde                         | Bord            | N-S             | Ø-V                | 1                   | 2     | 3            | Skriv ut                                                 |
| Par                             | 2               | <u>12</u><br>11 | 2                  |                     |       |              | Søk spiller                                              |
| Bord                            | 3               | 3               | 10                 |                     |       |              |                                                          |
|                                 | 5               | 8               | 5                  | —                   | _     | _            | Gjenværende                                              |
| Runde 1 1 2 3 4 5 6 7 8         |                 |                 |                    |                     |       |              | Bord Par<br>1 12-1<br>2 11-2<br>3 3-10<br>4 9-4<br>5 8-5 |
| 9                               |                 |                 |                    |                     |       |              | Spillantall 1 5<br>2 5<br>3 5<br>4 5 -                   |
| Neste                           |                 |                 |                    |                     |       |              | □ x10                                                    |
| Foregående                      |                 |                 |                    |                     |       |              | 🔽 Prosjektør                                             |

#### Litt mer moro med dette

- Innstillingen for å generere tilfeldige resultater fra BM kan brukes ved testing og øving, og gjøres på følgende måte:
- Turneringsmeny > Egenskaper for denne turneringen > Bridgemate > Bridgemate(import) > hake av Lag tilfeldige resultater. Tiden 15 sek kan endres dersom du skriver -1 fylles hele turneringen ut med en gang
  - Hake av for Bridgemate i resultatbildet

#### **Endring av resultater i parturnering**

- Korrigering direkte i registreringsvinduet
- Korrigering på BM
- Disse gjøres uten videre, men du kan følge dem i Rediger > Visa ändringar.
- DOM
- Under arkfanene Resultatmeny og Rediger finner du muligheter for å tildele et resultat i et spill. Studer dem og test dem. Hvis du er usikker på effekten skriv ut spillstensiler.

#### Sette de rette innstillingene for deg i Ruter

Du har startet ruter og lagt inn lisensinformasjonen

Hvordan akkurat du skal bruke Ruter

Gå gjennom menyene og gjør dine valg

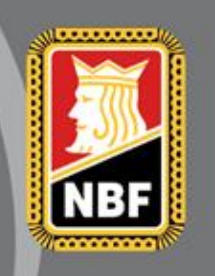

### Åpningsbildet

| 🔀 Ruter i Norge - Versjon 4.6                                                                                                    |                     |
|----------------------------------------------------------------------------------------------------|---------------------|
| Turnering<br>Turneringsmeny Turneringsutforskeren                                                                                                    | Avslutt<br>Skriv ut |
| Licensinnehaver: 9001 Per Nordland                                                                                                    | Søk spiller         |
| Lisensinnehaver er normalt den klubben som får<br>regningen for serviceavgiften.<br>Dette kan endres ved å legge inn ny informasjon i<br>hjemmeside forts.<br>Det er ingen rapportmulighet til TL |                     |
| Trykk på Turneringsmeny                                                                                                    | Medlemsregister     |
|                                                                                                    | Flytteskjema        |
| Klikk på Turperingsutforskeren for å starte nye turperinger eller ånne ferdige turperinger. Du                                                                                                    | Lisens              |
| kan også flytte turneringer til og fra ekstern enhet, samt slette turneringer.                                                                                                    | Bruker              |
|                                                                                                    | Nyheter             |
|                                                                                                    | Nyhetsvarsel        |

Lage et oppsett som er spesielt for den enkelte bruker

- Bruker kan være en klubb, person, turneringsform eller andre spesielle behov
- F.eks en bruker for Barometer og en for Howell
- Trykk på arkfanen bruker og du kan definere en bruker

#### Brukeren opprettes her

| Rediger bruker        |           | ×            |
|-----------------------|-----------|--------------|
| Bruker<br>Brukernavn: | Barometer | OK<br>Avbryt |
| Innloggingsnavn:      | BARO      |              |
| Passord:              |           |              |
| Bekreft passord:      |           |              |
|                       |           |              |

Neste gang du starter Ruter kommer dette bildet. Start den brukeren som har de rette forhåndsinnstillingene

| 🔁 Logg inn                                             | Druker | og valgt | <b></b>      |
|--------------------------------------------------------|--------|----------|--------------|
| Logg inn som<br>C Administrator<br>C Gjest<br>© Bruker |        |          | OK<br>Avbryt |
| Bruker<br>Innloggingsnavn:<br>Passord:                 |        |          |              |

# Valgene som gjelder for alle nye turneringer

| urnering                                                                                                    | Avslutt                                                       |
|----------------------------------------------------------------------------------------------------|---------------------------------------------------------------|
| Turneringsmeny Turneringsutforskeren                                                                                                    |                                                               |
| Turneringsutforskeren                                                                                                    | Skriv ut                                                      |
| Åpne 🕨                                                                                                    | Søk spiller                                                   |
| Send til 🔸                                                                                                    | I                                                             |
| Alternativ for alle nye turneringer                                                                                                    |                                                               |
| Hjelp <b>&gt;</b>                                                                                                    |                                                               |
| Trykk på alternativ for alle nye turneringer                                                                                                    |                                                               |
| Trykk på alternativ for alle nye turneringer                                                                                                    | Medlemsregiste                                                |
| Trykk på alternativ for alle nye turneringer                                                                                                    | Medlemsregiste<br>Flytteskjema                                |
| Trykk på alternativ for alle nye turneringer                                                                                                    | Medlemsregiste<br>Flytteskjema<br>Lisens                      |
| Trykk på alternativ for alle nye turneringer<br>sk på Turneringsutforskeren for å starte nye turneringer eller åpne ferdige turneringer. Du<br>n også flytte turneringer til og fra ekstern enhet, samt slette turneringer. | Medlemsregiste<br>Flytteskjema<br>Lisens<br>Bruker            |
| Trykk på alternativ for alle nye turneringer<br>kk på Turneringsutforskeren for å starte nye turneringer eller åpne ferdige turneringer. Du<br>n også flytte turneringer til og fra ekstern enhet, samt slette turneringer. | Medlemsregiste<br>Flytteskjema<br>Lisens<br>Bruker<br>Nyheter |

#### Egenskaper for alle nye parturneringer

Ruter i Norge - Versjon 4.6

| Turnering<br>Turneringsmeny Turnering                                           | sutforskeren                                                            |                                                                                                    | Avslutt                 |
|---------------------------------------------------------------------------------|-------------------------------------------------------------------------|----------------------------------------------------------------------------------------------------|-------------------------|
| Turneringsutforskeren<br>Åpne<br>Send til                                       | •                                                                       |                                                                                                    | Skriv ut<br>Søk spiller |
| Alternativ for alle nye turneringer                                             | Parturnering     Lagturnering                                           | Alle egenskaper                                                                                                    |                         |
|                                                                                 | Singelturnering<br>Lukk forberedelser<br>Allment<br>Rapporter turnering | <ul> <li>Flere omganger</li> <li>Beregning</li> <li>Legg inn navn og resultat</li> <li>Bridgemate</li> <li>Prosjektør</li> <li>Skriv ut</li> </ul> | Medlemsregister         |
|                                                                                 |                                                                         | Mesterpoeng og ranking<br>Hjemmeside<br>Poengserie                                                                                                 | Flytteskjema            |
| (likk på Turneringsutforskeren for å<br>an også flytte turneringer til og fra e | starte nye turneringer elle<br>ekstern enhet, samt slette               | - åpni Handikapp<br>turne ECats simultanturnering<br>SWAN internetturnering                                                                        | Bruker                  |
|                                                                                 |                                                                         | PBN<br>Tekstfil                                                                                                    | Nyheter                 |

| Mer om inns                                                                                                    | stillinger i men                                                                                                    | yene                                                                                                    |
|----------------------------------------------------------------------------------------------------|----------------------------------------------------------------------------------------------------|----------------------------------------------------------------------------------------------------|
| Allment   Tumeringsdato   Tumeringsleder   Monrad   Pulje                                                                                                    | Alternativ for alle nye parturneringer                                                                                                    | Alternativ for alle nye parturneringer       Allment   Tumeringsdato       Tumeringsleder   Monrad   Pulje                                                        |
| Tumeringsnavn:     Selbu BK       Signatur:     9001 Per Nordland       Beregningsform:     Partumering       Image: Barometer     Semibarometer       Image: To vinnere     Avansert | Velg tumeringsdato          П umeringsdato          I dag       Dag       Måned       År         I går       Fra:       21       03       2013         I Legg inn dato       Til:       21       03       2013 | Turneringsleder       1:     9479 Per Nordland, Selbu BK       2:     Ta bott       3:     Ta bott       4:     Ta bott       5:     Ta bott       6:     Ta bott |
| Tumeringsnavnet skrives ut i øvre venstre hjørne og signaturen i nedre venstre hjørne<br>på alle rapporter. Naturligvis avhenger dette av hvordan rapportene er utformet.             | Turneriingsdatoen brukes flere steder:<br>* Den kan skrives ut på rapporter<br>* Den brukes når du rapporterer turneringa til Norsk Bridgeforbund                                                              | b:     Ta bort       7:     Ta bort       8:     Ta bort       9:     Ta bort                                                                                     |
| OK Avbryt                                                                                                    | OK Avbryt                                                                                                    | OK Avbryt                                                                                                    |

Alt dette er arkfaner under allment du kan legge inn noe eller la det stå som det er fra ruter.

Antall puljer og første puljebokstav er viktige for senere i turneringen

| Pulje                                                         |                                                                                       |
|---------------------------------------------------------------|---------------------------------------------------------------------------------------|
| Antall puljer:                                                | 0                                                                                     |
| Første puljebokstav:                                          | A                                                                                     |
| 🗌 Beregn puljene hver f                                       | for seg                                                                               |
| 🗌 Legg inn navn, forber                                       | red puljeinndeling, og angi deretter antall puljer                                    |
| Hopp over bokstaver                                           | n I for økt lesbarhet                                                                 |
|                                                               |                                                                                       |
| Angi antall puljer i din turnerir                             | ng.                                                                                   |
| Hvis du legger inn mer enn e<br>og resultat legges også inn s | en pulje, vil du få velge flytteskjema for hver pulje. Navi<br>æparat for hver pulje. |
| De endelige poengene bere                                     | gnes for alle puljer for å få en endelig vinner. Du kan                               |

#### Beregning

Norske valg er gjort etter vårt reglement og du skal normalt ikke behøve å endre noe MEN dersom du ikke vil ha Middels = 0 så endres det her

| Alternativ for alle nye parturneringer                                                               | ×                                                                                         |
|----------------------------------------------------------------------------------------------------|-------------------------------------------------------------------------------------------|
| Splittet skår Frirunde<br>Datumskår (forts) IMP over feltet<br>Partumering Partume<br>Beregningstype | VP-konvertering Serpentin<br>IMP over feltet (forts) Klubbkamp<br>ering (forts) Datumskår |
| C Vunnet = 1 Delt = 0.5 Tapt = 0                                                                     | Middels = 0                                                                               |
| Poengjusteringer                                                                                     | Antall desimaler ved beregning                                                            |
| Anvend Aschermans formel                                                                             | O WBF-regler (alltid 1 desimal)                                                           |
|                                                                                                    |                                                                                           |
|                                                                                                    |                                                                                           |
|                                                                                                    | OK Avbryt                                                                                 |

#### Hjemmeside

Her bestemmes det hva som går til hjemmesiden når du trykker på Rapporter turnering

Det finnes funksjon for automatisk oppdatering av hjemmesiden og for at siden fornyer seg selv.

| Alternativ for alle nye parturnering          | ger 🛛 💌                                |
|-----------------------------------------------|----------------------------------------|
| Hjemmeside Hjemmeside (forts)                 |                                        |
| Rapporter                                     |                                        |
| C Startliste                                  |                                        |
| C Runderesultat, spørr om hv                  | vilke spill som skal skrives ut        |
| C Sluttresultat, spør om hvilke               | e spill som skal skrives ut            |
| <ul> <li>Sluttresultat, alle spill</li> </ul> |                                        |
| Øvrig                                         |                                        |
| 💿 Sortera etter spill                         | C Sortera etter runde                  |
| Använd omvänd sortering:                      | sordning för matcherna i lagtävling    |
|                                               | Startliste Runderesultat Sluttresultat |
|                                               | OK Avbryt                              |

#### Installere Bridgemate Pro

#### Installasjonsveiledninger

#### Installering av programvare for å kunne bruke Bridgemate

- Dette trenger man bare å gjøre første gang man tar i bruk Ruter og BM på en pc.
- Programvare lastes ned fra internett.
- Det finnes instruksjoner for dette.

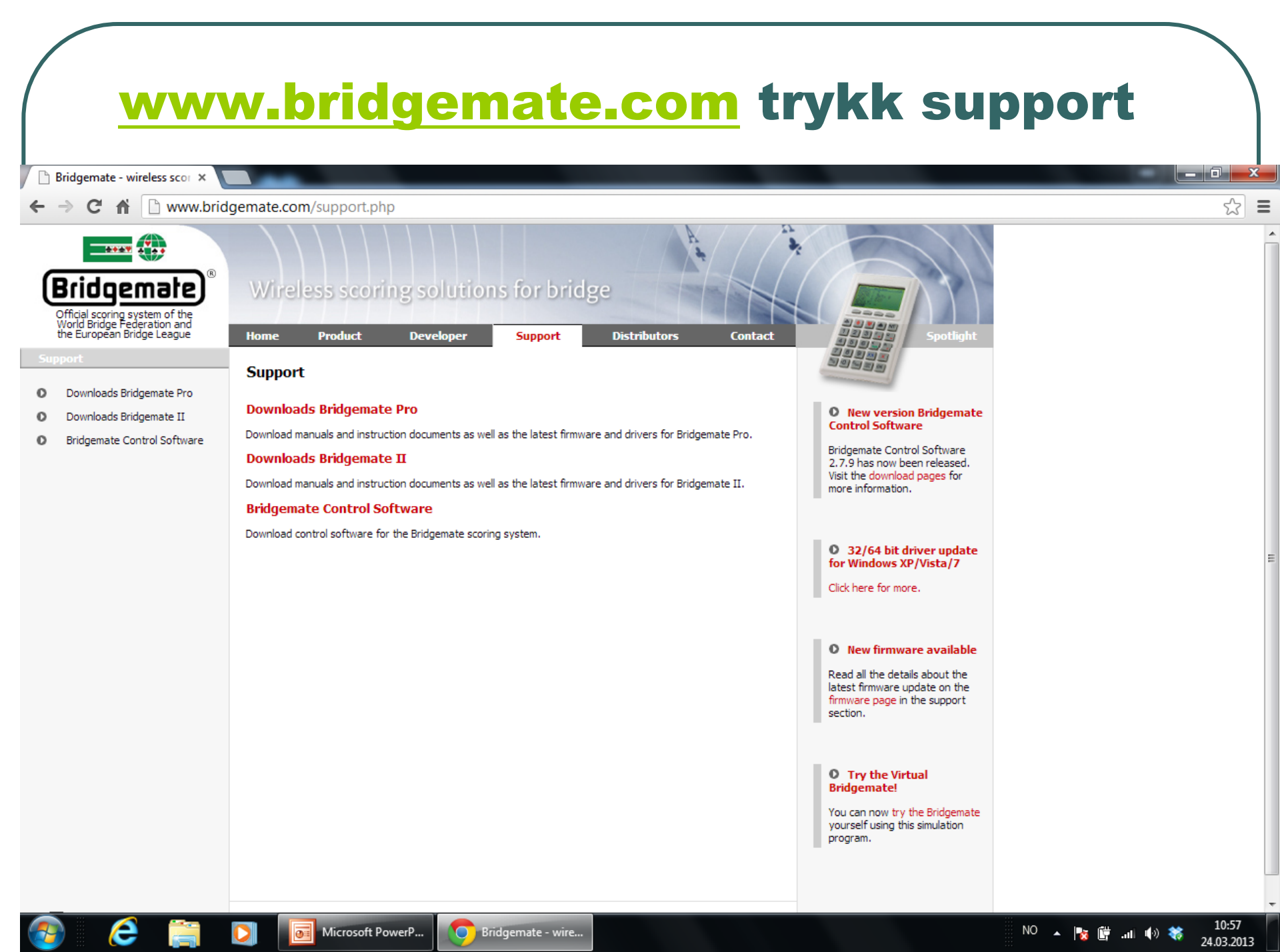